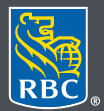

Wealth Management PH&N Investment Counsel

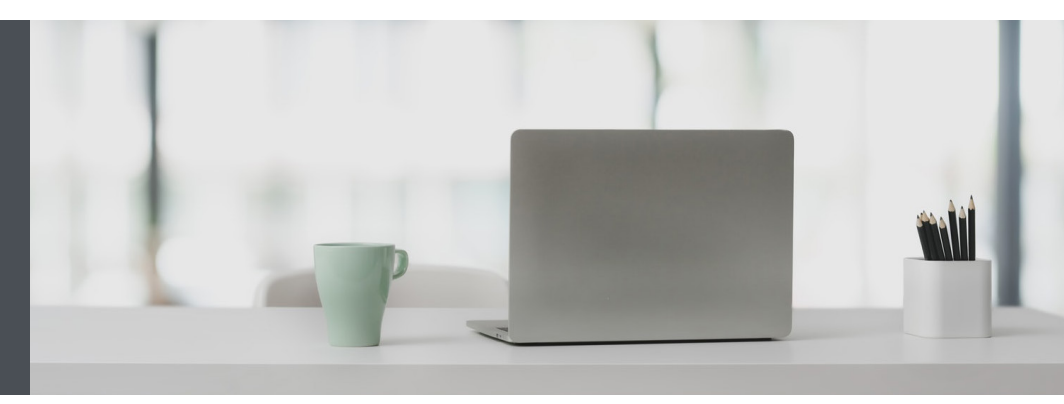

## RBC Wealth Management Online

Questions? We're here to help – contact our Helpdesk at 1-866-342-3992, or contact your Investment Counselling team.

## View your accounts in the order you desire

Customize your Account Display Order quickly and easily – here's how.

1. Go to www.rbcphnic.com and click on "Sign in" (top right corner).

If you don't remember your ID/password, please contact the RBC Wealth Management Online Helpdesk at 1-866-342-3992. If you don't yet have access to RBC Wealth Management Online, please contact your Investment Counselling team for assistance.

2. Click on your name at the top right-hand corner of your screen, then select "Settings."

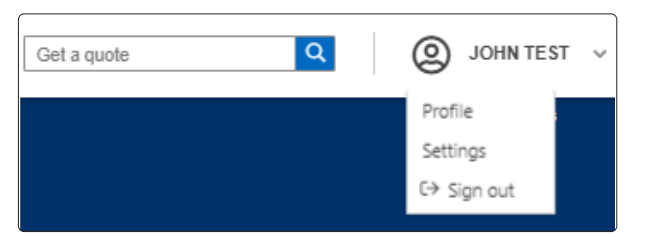

3. Select "Account Display Order."

| Settings      |                |                            |                       |                     |                   |  |
|---------------|----------------|----------------------------|-----------------------|---------------------|-------------------|--|
| Notifications | Account Groups | Account View and Nicknames | Account Display Order | Currency Preference | Document Delivery |  |

4. Next, click the icon to the right of the account you wish to move to a different location (1). Drag and drop it to your preferred order, then click on "Save Changes" (2).

| Notifications         | Account Groups          | Account View and Nicknames             | Account Display Order        | Currency Preference      | Document Delivery                  |   |
|-----------------------|-------------------------|----------------------------------------|------------------------------|--------------------------|------------------------------------|---|
|                       | •                       |                                        |                              |                          |                                    |   |
| Set Account Display   | Order                   |                                        |                              |                          |                                    |   |
| To set the order in w | which your accounts are | displayed across the site, click the i | con to the right of your acc | ount numbers and drag ar | d drop it to your preferred order. |   |
| Account               |                         |                                        |                              |                          |                                    | Í |
| 555555555 - RESP      |                         |                                        |                              |                          |                                    |   |
| 55555555 - Investn    | nent Joint              |                                        |                              |                          |                                    |   |
| 555555555 - RIF       |                         |                                        |                              |                          |                                    |   |
| 55555555 - RESP       |                         |                                        |                              |                          |                                    | 2 |

5. That's it – you will now see your accounts listed in the order you wish throughout the website.

| ×      |           | Wealth Manage<br>PH&N Investmen | ment<br>it Counsi | el |                                                                 |                                          |                                      |                                                          |                            | Get a quote                                  | <mark>۹</mark> (و         | ) JOHN TEST 🗸 |  |
|--------|-----------|---------------------------------|-------------------|----|-----------------------------------------------------------------|------------------------------------------|--------------------------------------|----------------------------------------------------------|----------------------------|----------------------------------------------|---------------------------|---------------|--|
| ⇔<br>ଜ | Sig<br>Hi | ign out<br>Iome                 |                   |    | Total Portfolio Value<br>+4,786,932.41 CAD<br>+3,634,861.71 USD |                                          | Total Book C<br>+3,868<br>+2.952.116 | Total Book Cost<br>+3,868,483.80 CAD<br>+2,953,16.30 USD |                            |                                              | (                         | @ FAQs        |  |
| ₩.     | P         | ortfolio                        | Ý                 |    |                                                                 |                                          |                                      |                                                          |                            |                                              |                           |               |  |
| ₹      | Tr        | ransfer Funds                   | ×                 |    |                                                                 |                                          |                                      |                                                          | Exchar                     | ig <u>e Rate</u> : 1 USD = 1.33535 CAD   Bai | ances as of Sept 24, 2020 |               |  |
| G      | М         | Iarkets & Research              | ~                 |    | Summary                                                         |                                          |                                      |                                                          |                            |                                              |                           |               |  |
| 4      | м         | fessages                        |                   |    |                                                                 |                                          |                                      |                                                          |                            | <u>م</u>                                     |                           |               |  |
|        | D         | locuments                       | Ý                 |    | Account Grou                                                    | -tr                                      |                                      |                                                          |                            |                                              |                           |               |  |
|        |           |                                 |                   |    |                                                                 |                                          |                                      |                                                          |                            | Show/Hide Columns: 7 of 13                   | selected 🗸                | ×             |  |
|        |           |                                 |                   |    | Currency                                                        | Cash                                     | Investments                          | Total Value                                              | \$ Unrealized<br>Gain/Loss | % Unrealized<br>Gain/Loss                    | Statements                | Feedbac       |  |
|        |           |                                 |                   |    | ^ 555555555555555555555555555555555555                          | ment Joint                               |                                      |                                                          |                            |                                              |                           |               |  |
|        |           |                                 |                   |    | CAD                                                             | 27,117.32                                | 757,983.76                           | 685,101.08                                               |                            | -                                            | 盎                         |               |  |
|        |           |                                 |                   |    | ^ 55555555 - Margir                                             | n                                        |                                      |                                                          |                            |                                              |                           |               |  |
|        |           |                                 |                   |    | CAD                                                             | 5,943.83                                 | 502,645.36                           | 676,701.53                                               | -                          | -                                            | 소                         |               |  |
|        |           |                                 |                   |    |                                                                 | ment                                     |                                      |                                                          |                            |                                              |                           |               |  |
|        |           |                                 |                   |    | CAD                                                             | 833.34                                   | 420,355.65                           | 899,522.31                                               | +1,286,456.81              | +90.04%                                      | 盎                         |               |  |
|        |           |                                 |                   |    |                                                                 |                                          |                                      |                                                          |                            |                                              |                           |               |  |
|        |           |                                 |                   |    | CAD                                                             | 4,701.27                                 | 502,645.36                           | 899,522.31                                               | +40,555.95                 | +532.81%                                     | 丛                         |               |  |
|        |           |                                 |                   |    | Combined Total in<br>Combined Total in                          | CAD = 4,786,932.41<br>USD = 3,634,861.71 |                                      |                                                          |                            |                                              |                           |               |  |

## Questions? We're here to help – contact our Helpdesk at 1-866-342-3992, or contact your Investment Counselling team.

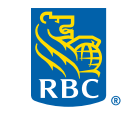

Wealth Management PH&N Investment Counsel